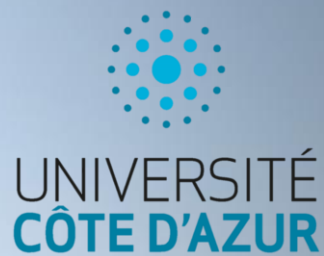

# Incoming Student" User Guide for a mobility application

# Summary

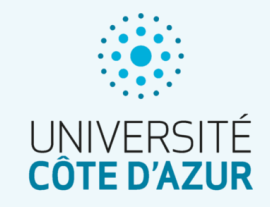

| Access to the Application Portal and Login                                                                                                    | Page 3                                                                                             |
|----------------------------------------------------------------------------------------------------|----------------------------------------------------------------------------------------------------|
| Presentation of the Portal                                                                                                    | Page 4 - 5                                                                                         |
| Order of completeness of Forms                                                                                                    | Page 6                                                                                             |
| Nobility application form for incoming students                                                                                                    | Page 8 – 18                                                                                        |
| <ul> <li>Guidelines</li> <li>Page Information</li> <li>Personal Information</li> <li>Contact(s) in case of emergency</li> <li>Language skills</li> <li>Mobility details</li> <li>Further Informations</li> <li>Commitments and Data Processing</li> <li>Submit Application</li> </ul> | Page 8<br>Page 9<br>Page 10<br>Page 11<br>Page 12<br>Page 13 – 15<br>Page 16<br>Page 17<br>Page 18 |

The Follow-up forms

Page 19

# Access your portal using the following URL:

https://univcotedazur.moveonfr.com/locallogin/64a67e6cdf80 c8a69a08548d/eng

- During your 1<sup>st</sup> login, you will need to create a user account (1); You will then receive a link to set your password.
- You are not required to use your university's email address to create the account

Once your account is created and next times you log in, you can use the Authentication section directly (2).

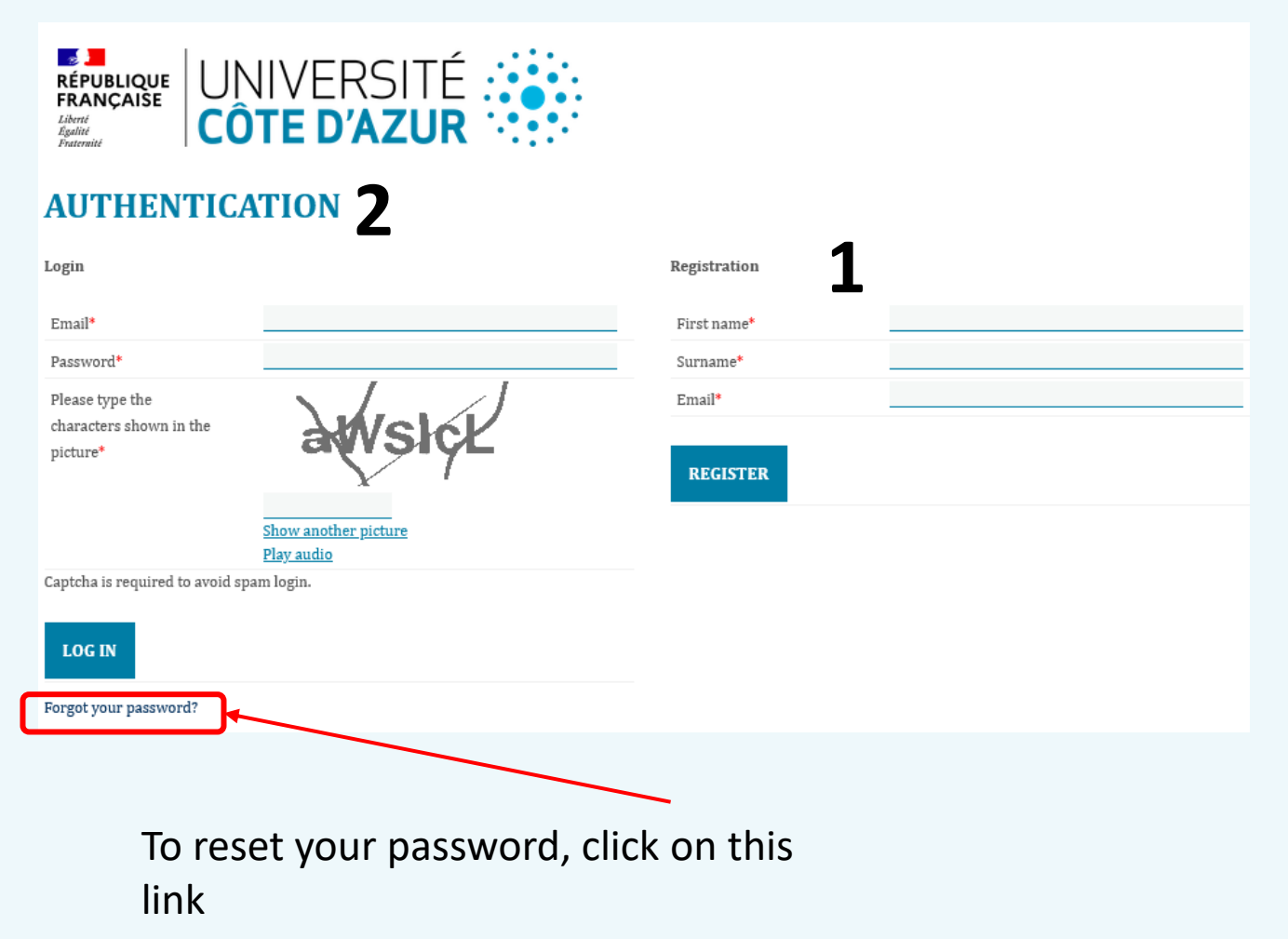

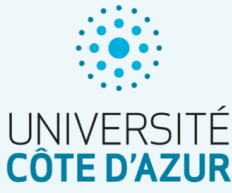

## Presentation of the Portal

The portal is the entry point for your mobility.

It is composed of several sections corresponding to the different stages of your mobility:

- Introduction: General instructions, order of completeness of forms and reminder on the single application
- Open forms: Access to the forms available when you log in.
- Your Applications: Displays all your initiated and registered forms and all those submitted.

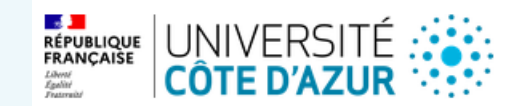

Welcome labatut.ju@gmail.com LOG OUT

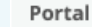

## PORTAL

#### Welcome to your portal.

This page brings together the different stages of selecting your mobility.

Please first fill in the form "Mobility application form for incoming students".

- The "Before" form will be accessible as soon as your application has been processed.
- The "During" form must be entered at the start of your mobility.
- The "After" form must be completed at the end of your mobility.

You can only submit one application, please be careful when completing it. In the event of an error, please contact your reference International Relations department

#### OPEN FORMS

#### Here you will find the list of open forms

| Form                                            | Status                      |
|-------------------------------------------------|-----------------------------|
| Mobility application form for incoming students | Maximum application reached |
| Incoming Student Tracking Form "Before"         | Start                       |
| Incoming Student Tracking Form "During"         | Start                       |
| Incoming Student Tracking Form "After"          | Start                       |

#### YOUR APPLICATIONS

Here you will find your current applications

| Form                                            | Status         | Started on          | Last changed on     | Link     |
|-------------------------------------------------|----------------|---------------------|---------------------|----------|
| Mobility application form for incoming students | In<br>progress | 25/09/2023<br>15:47 | 25/09/2023<br>15:50 | Continue |

#### YOUR STAY WISH

You will find here the wish of stay for which you have been selected.Please confirm your choice

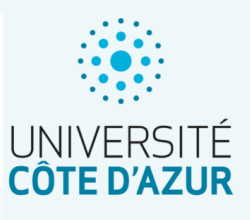

# Forms (open)

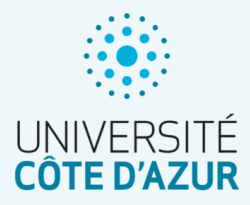

The Open Forms section displays all available forms.

## Attention: You can only submit one form of each, be precise and vigilant when completing them.

| OPEN FORMS                                                                  |        |
|-----------------------------------------------------------------------------|--------|
| Here you will find the list of open forms                                   |        |
| Form                                                                        | Status |
| 1) Mobility application form for incoming students                          | Start  |
| 1) Mobility statement for incoming students, only for Erasmus + MI students | Start  |
| 2) Incoming Student Tracking Form "Before"                                  | Start  |
| 3) Incoming Student Tracking Form "During"                                  | Start  |

## Order of completeness of Forms

#### **General rules for submitting a form:**

- All mandatory questions must be answered
- The documents requested vary according to your choices
- All mandatory documents must be filed in the requested format

<u>1. Mobility application form for incoming students OR "</u>Mobility statement for incoming students, only for Erasmus + MI students":

This is the 1st form to enter, it is in this one that you will declare the wish of mobility confirmed by the international relations department of your home university.

It is also in this form that you will be asked for your language certificate and identity documents.

3. Incoming Student Tracking Form "During" :

This form must be completed at the beginning of your mobility.

You will have to submit your certificate of arrival.

In addition to the requested documents, you will have the possibility to attach 3 additional "free" documents according to the requests of your international relations department.

2. Incoming Student Tracking Form "Before":

*This form can only be completed once your mobility has been confirmed by the international relations department of your host component.* 

The requested documents will make it possible to evaluate the inclusion criteria for which you are eligible, your wish to use eco-responsible means of transport for the outward and return journeys of your mobility, but also allow you to specify any necessary arrangements for your mobility.

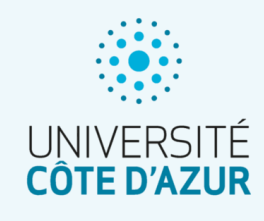

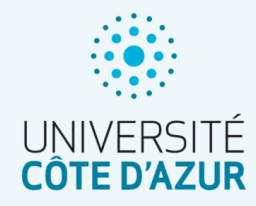

The "Your Applications" section allows you to view the forms you have already initiated and/or sent in order to download a copy.

## As mentioned earlier, you cannot edit an application form that has already been submitted.

In case of error, please contact the international relations department of your host component.

## YOUR APPLICATIONS

## Here you will find your current applications

| Form                                            | Status         | Started on          | Last changed on     | Link            |
|-------------------------------------------------|----------------|---------------------|---------------------|-----------------|
| Mobility application form for incoming students | In<br>progress | 25/09/2023<br>15:47 | 25/09/2023<br>15:50 | <u>Continue</u> |

Mobility application form for incoming students (the next pages and paragraphs marked with an only apply to students who are not going on the Erasmus + IM Outside Europe programme).

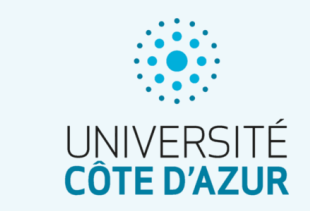

At the top of the page, you will find a progress bar showing you the number of pages complete and the number of pages to be completed.

On the left, a menu allows you to navigate to the desired page with a simple click.

Mobility application form for incoming students

0/6

At the bottom of each page, you will need to check the box: "Mark page as complete" to verify your entry. If a document or mandatory information is missing, an error message will appear and the corresponding field will be highlighted in red

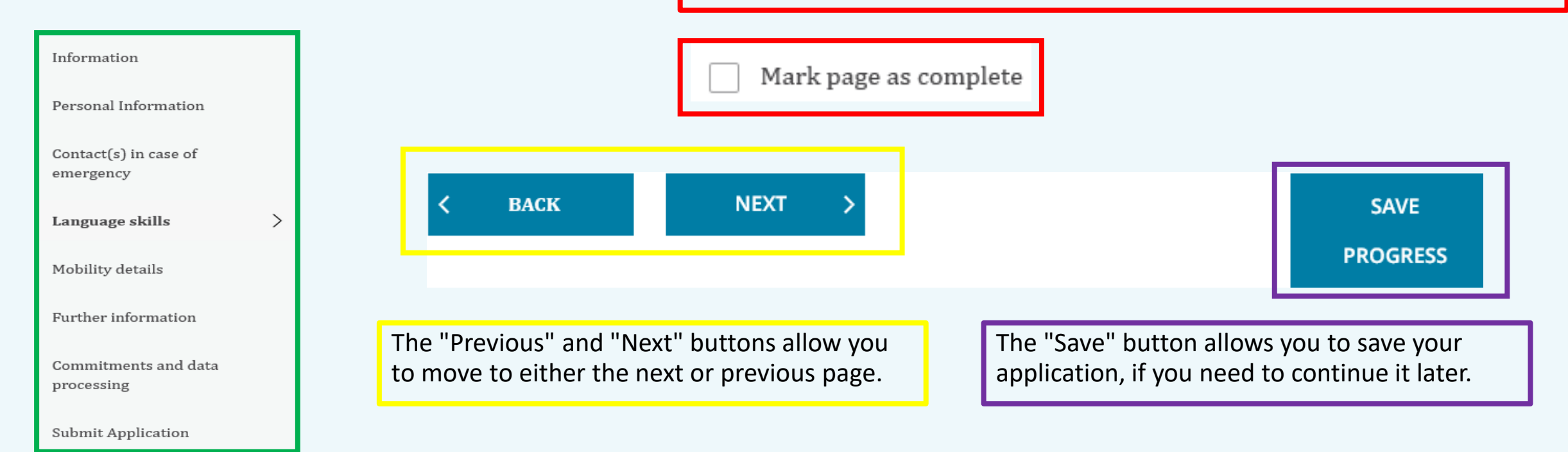

Mobility application form for incoming students: Page « Information »

The "Information" page gives you all the general information on:

- Application deadlines (depending on the mobility program)
- How to complete your form and where to find field-specific information (By dragging your mouse over the yellow "i")
- The technical information to be respected to ensure the proper functioning of the form
- The contact of the various international relations services of the university by

#### component

For MI students, you will find the contact details of UniCA's

dedicated service.

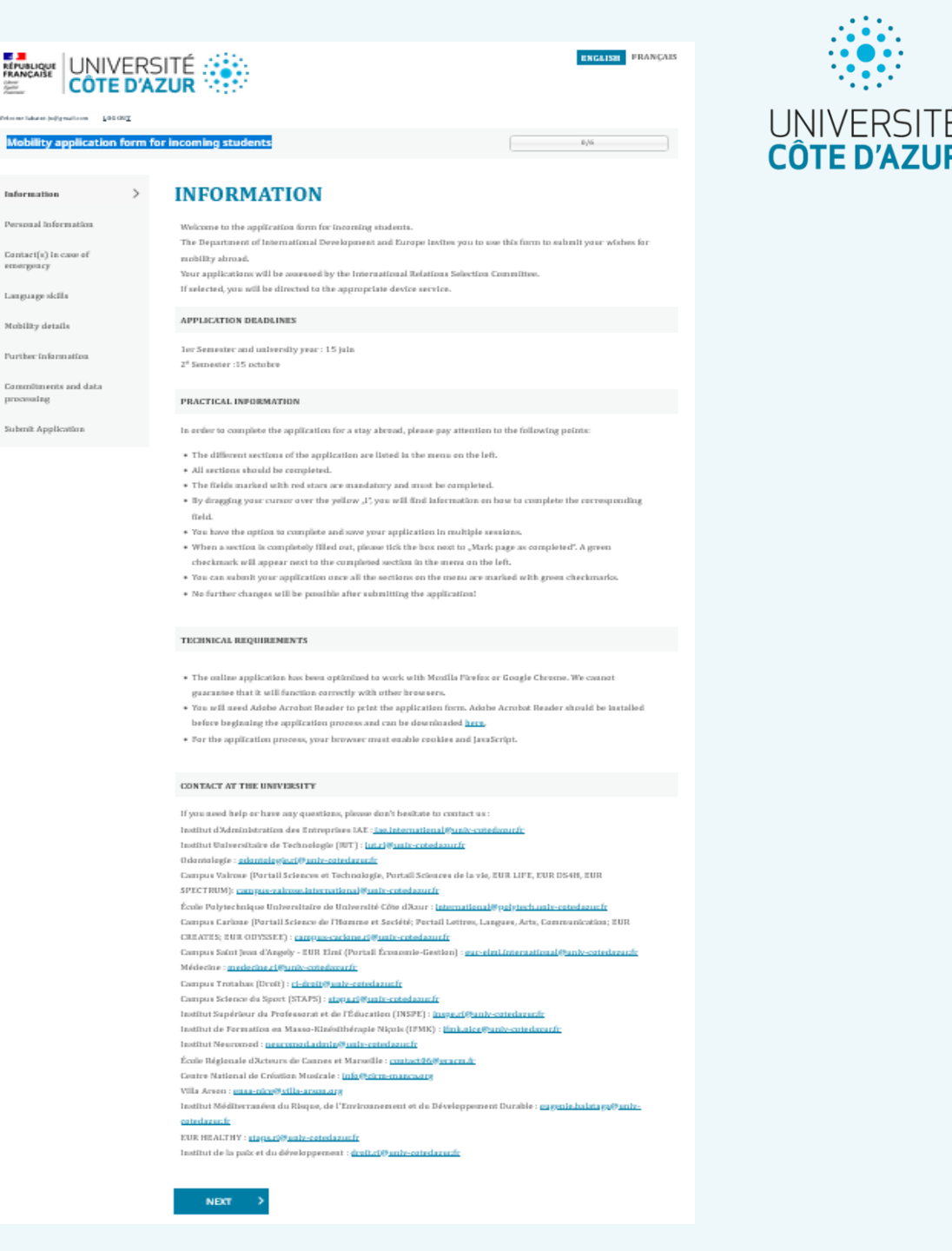

## Mobility application form for incoming students: Page « Personal Information »

| IDENTITY                                     |                 |     |
|----------------------------------------------|-----------------|-----|
|                                              |                 |     |
| Family name*                                 | Lehoussine      |     |
| First name*                                  |                 |     |
| Gender*                                      | V               |     |
| Date of birth*                               | ~ / /           | ~ 🗰 |
| Native country*                              | ~               |     |
| Place of birth (as listed in your passport)* |                 |     |
| Nationality*                                 | V               |     |
| Nationality 2                                | Please select V |     |
| E-mail*                                      |                 |     |
| ESI (European Student<br>Identifier)         |                 |     |

| CONTACT DETAILS           |            |     |
|---------------------------|------------|-----|
|                           |            |     |
| Country*                  |            |     |
| At the house of           |            |     |
| Street 1*                 |            |     |
| Street 2                  |            |     |
|                           |            |     |
| Postal Code*              |            |     |
| City*                     |            |     |
| Mobile Phone*             |            |     |
| Phone                     |            |     |
|                           |            |     |
| E-mail address            |            | (i) |
| Is the above address your | ● Yes ○ No |     |

In this part, you need to enter your permanent address. You can enter a parent's address if yours is not fixed.

In this part, you must enter your identity information.

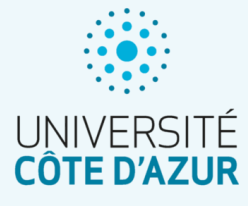

Mobility application form for incoming students Page : « Contact(s) in case of emergency »

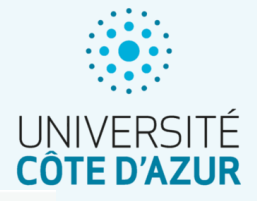

| On this page, you must provide at least one emergency contact. | Surname*        |         |
|----------------------------------------------------------------|-----------------|---------|
| The mandatory information per contact is:                      | Fist name*      |         |
| The name                                                       |                 |         |
| Given name                                                     | Relationship*   |         |
| Your relationship with this person                             |                 |         |
| His/her mobile phone                                           | Mobile phone*   |         |
| His/her e-mail address                                         |                 |         |
|                                                                | E-mail address* |         |
|                                                                |                 |         |
| To add an additional contact, click on the "CONTACT" button    |                 | CONTACT |

CONTACT (1)

Mobility application form for incoming students Page : « Language skills »

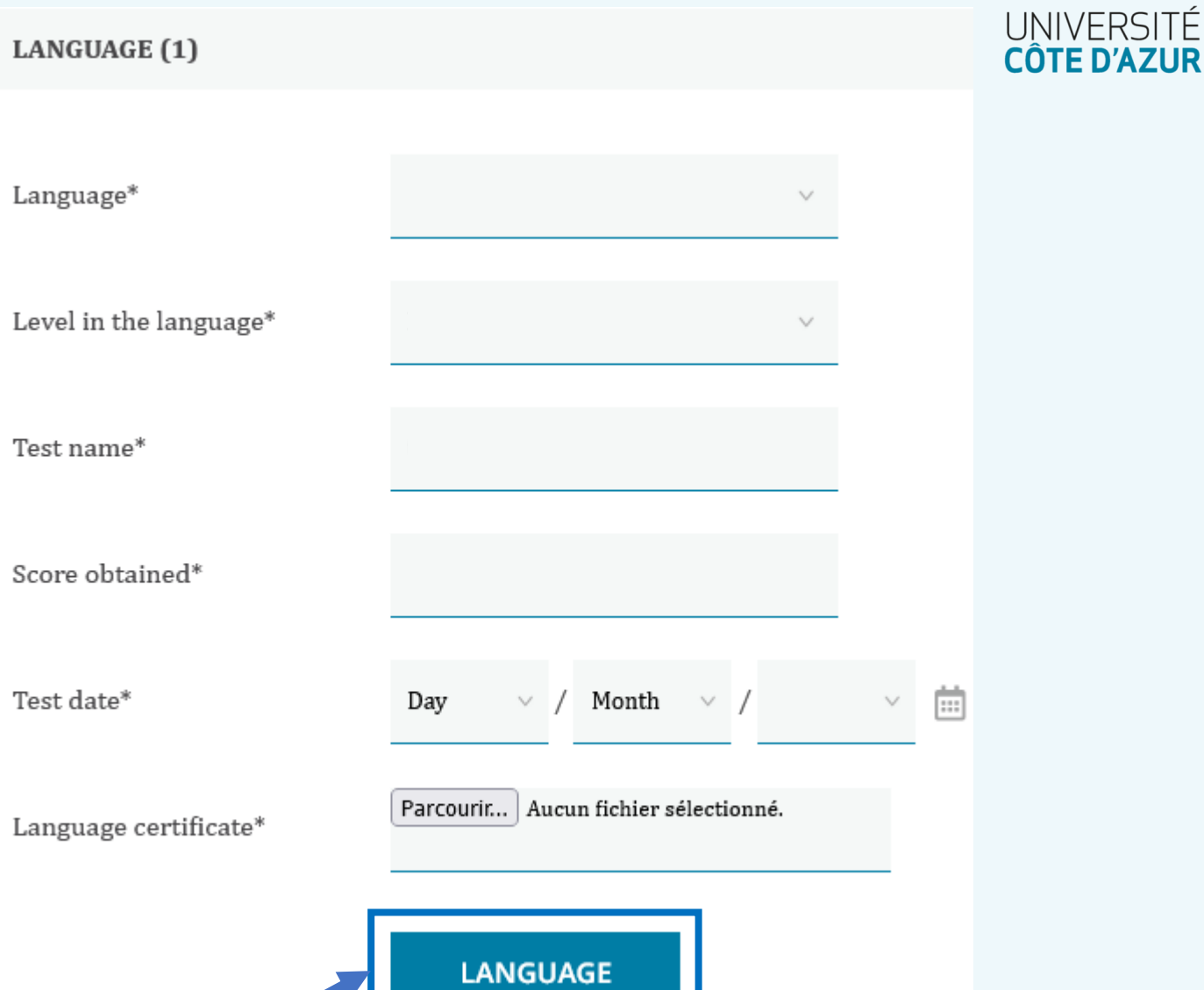

In this, you must confirm your language level for each of the courses you have planned to follow within the University Côte d'Azur.

A certificate of the corresponding level is requested for each language.

To add an additional Language, click on the "LANGUAGE" button

Mobility application form for incoming students Page : « Mobility details » 1/2

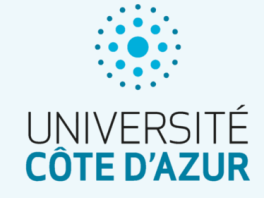

In this 1st block, you must identify your home university, your level of study and the training you are currently following.

| Country*                | Please select | ~ |
|-------------------------|---------------|---|
| External institutions*  |               | ~ |
| Sub institution         |               | ~ |
| Field of Study*         | Please select | ~ |
| Current level of study* | Please select | ~ |
| Title of your training* |               |   |

# In the second block, you will identify the framework of your mobility. MOBILITY DETAILS ○ No ○ Yes Are you doing your mobility within the framework of an Erasmus + agreement?\* Mobility objective\* Please select Type of Mobility\* ○ Short ○ Long Short mobility: From 5 to 30 physical days, plus a mandatory virtual component (for non-Phds). Long mobility: From 2 to 12 months. Mobility format\* Please select (i)

Mobility application form for incoming students Page : « Mobility details » 2/2

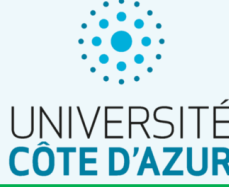

The last block corresponds to the section where you will have to submit all the documents necessary for the examination of your In the wish block, you must specify the desired component and field of study for your mobility, accompanied by dates. mobility. If it is a short-term mobility, please select 1 as duration in Each document must be submitted in PDF format to be semester supported. WISHES DOCUMENTS TO DOWNLOAD Host institution\* Please select Parcourir... Aucun fichier sélectionné. Transcript of Notes\* Level of study during the Please select mobility Parcourir... Aucun fichier sélectionné. College year\* Please select Copy of your last diploma\* start semester\* Please select Parcourir... Aucun fichier sélectionné. Cover letter (1 page max)\* Duration in semester\* Please select Parcourir... Aucun fichier sélectionné. Curriculum vitae\* Expected start date / Month ∨ / Year Day (excluding travel days)\* Expected end date / Month 🗸 / Year Parcourir... Aucun fichier sélectionné. Letter of recommendation (excluding travel days)\*

## Mobility application form for incoming students Page : « Further information »

- On this page, you have the possibility to submit a request for support for the Université Côte d'Azur to advise you on student housing.
- You also have the possibility to declare any accommodation to be planned (if possible) to facilitate your mobility.

For all intents and purposes, you can contact the disability unit of the Côte d'Azur University, if you wish to exchange with them on possible accommodations.

https://univ-cotedazur.eu/ethical-and-academic-responsibility/disability

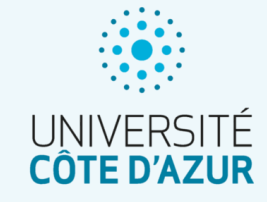

#### WELCOME, PROGRAM

The Department of International Development and Europe of the Université Côte d'Azur organizes many events for you to facilitate your integration. Devices are at your disposal to accompany you throughout your mobility. Thank you for answering the following questions:

#### ACCOMMODATION

The Office of International Relations offers a room reservation service in a number of residences near the university campus. Please note that it is extremely difficult to find short-term accommodation in our city. We strongly recommend that you take advantage of this service. The International Relations Office will send confirmation of your room reservation by e-mail. Rooms will be allocated on a first come, first served basis. More information can be found on our site.

Would you like to benefit ONO Yes from our housing service?\*

#### SPECIFIC NEEDS

Do you have a disability, ONO Yes medical condition or longterm illness that may affect your mobility?\* Mobility application form for incoming students Page : « Commitments and Data Processing »

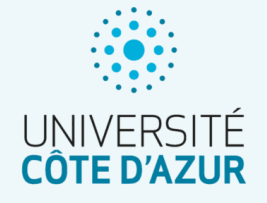

On this page, you must confirm your agreement for the international relations services of the Université Côte d'Azur to access the personal information you have entered for the processing of your mobility request.

Compliance and compliance commitments for the data entered are also requested.

For the question: "I agree that my name and e-mail address may be passed on to students for the purpose of promoting exchange programs abroad", you have the right to answer "No" without questioning your mobility; It is only a question of knowing the students who can be asked to share their experience.

# **COMMITMENTS AND DATA PROCESSING**

| I certify that the information given in this application and the documents provided are correct and complete to the best of my knowledge and belief. *                                        | □ Yes      |
|----------------------------------------------------------------------------------------------------|------------|
| I have taken notice that the information on this form will be stored<br>electronically and used by the international office in accordance with the<br>provisions of the Data Protection Act.* | □ Yes      |
| I agree that my name and email address can be forwarded to students for the purposes of promoting the exchange program.*                                                                      | 🔿 No 🔿 Yes |
| I hereby confirm that I will comply with the laws of my host country and with the rules and regulations of the hosting institution.*                                                          | Ves        |
| I hereby confirm that I will obtain the necessary insurance coverage while abroad.*                                                                                                    | □ Yes      |
|                                                                                                    |            |

Mobility application form for incoming students Page : « Submit Application »

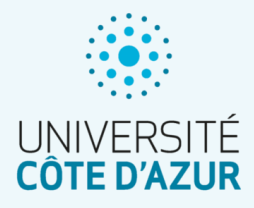

This is the last step.

You need to click on the button

SUBMIT

to submit your application.

Without this step, we will not receive your request and we will not be able to process it.

As specified on the page, you can only submit your application if you have completed all the required fields and attached all the necessary documents. You can submit your application once all sections of the menu are marked with green checkmarks.

## SUBMIT APPLICATION

Please make sure that you have completed all mandatory fields and uploaded all necessary documents. You can submit your application once all the sections on the menu are marked with green checkmarks. No further changes will be possible after submitting your application.

BACK

SUBMIT

Again we remind you that: <u>No changes will be possible after submitting your form.</u>

# The follow-up forms

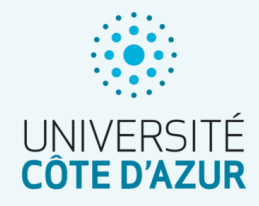

In the process of your mobility, once your mobility is confirmed, you will have to complete and send 3 follow-up forms at different times:

## **Incoming Student Tracking Form "Before":**

This form can only be completed once your mobility has been confirmed by the international relations department of your host component.

The requested documents will make it possible to evaluate the inclusion criteria for which you are eligible, your wish to use eco-responsible means of transport for the outward and return journeys of your mobility, but also allow you to specify any necessary arrangements for your mobility.

## Incoming Student Tracking Form "During":

This form must be completed at the beginning of your mobility.

You will have to submit your certificate of arrival.

# Follow-up forms Additional documents

- In each of the follow-up forms, there is a section at the bottom of the page entitled "Additional documents (not mandatory)".
- You will have the opportunity to submit 3 documents to be sent to your international relations department in addition to those requested in the form.

As for the application form:

- Submission is mandatory for us to process the form.
- Submission is only possible if all pages are marked as complete.
- The page can only be marked as complete if all the required documents are filed on it.

## **ADDITIONAL DOCUMENTS (NOT MANDATORY)**

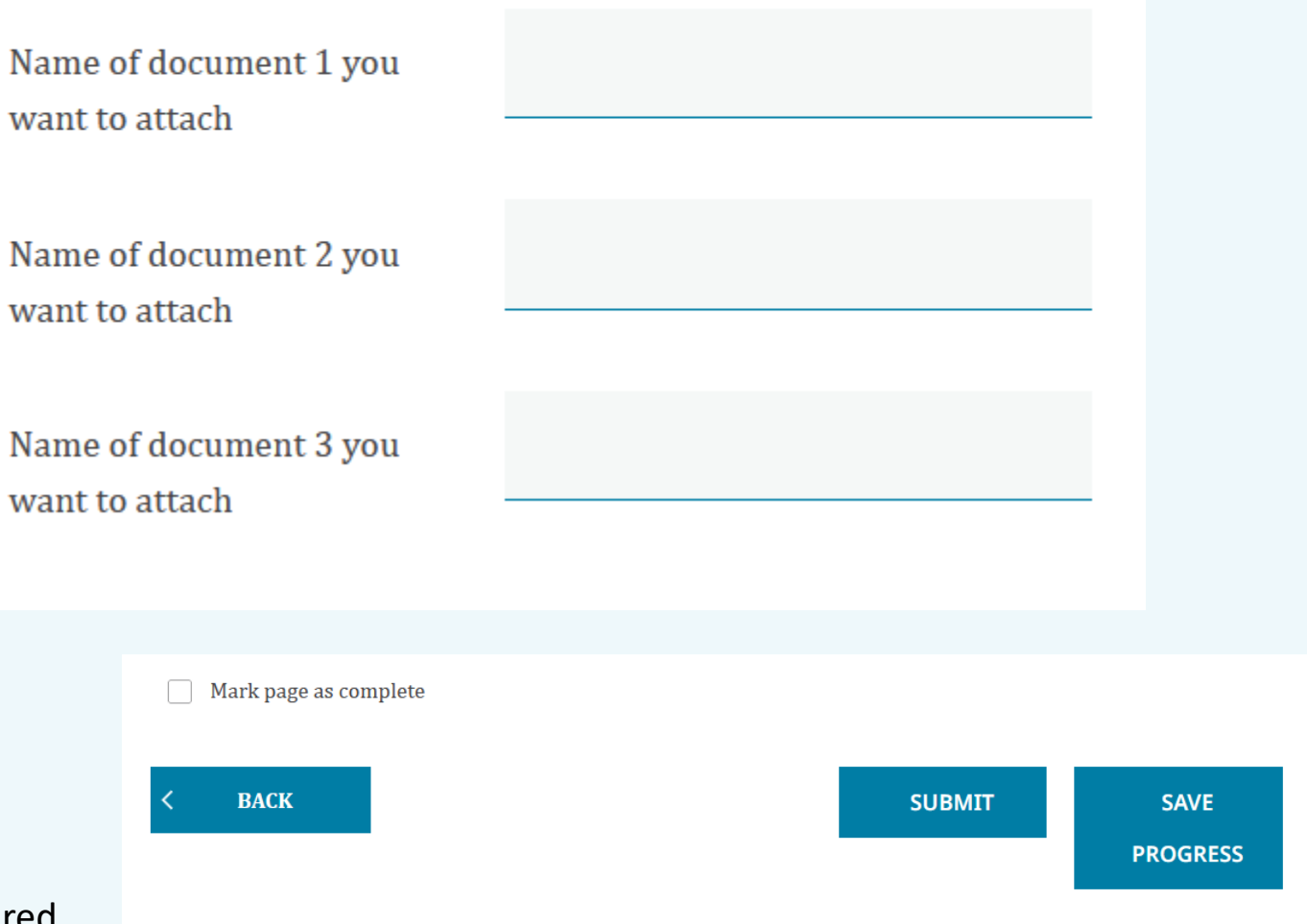

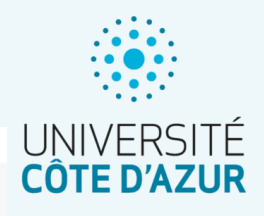